# 2022 POST-ANNUAL FILING DEADLINE PROCEDURES

#### Filing officer:

Now that the annual filing deadline has passed, it's time to turn your attention to Post-Annual Filing Tasks. This guidance document will provide instructions for:

- 1. Identifying Non-Filers
- 2. Confirm the employment status of non-filers in your department
- 3. Filers who left office in 2022
- 4. Initiating Late Filer Procedures

1. Identifying Non-Filers

To identify non-filers, you will use the "Filing Status Report" in the NetFile SEI Admin System. Log-in to your NetFile Admin account and on the main menu bar, hover over *Reports* and select *Filing Status Report*.

For Type of Report, select "Non-Filers"

| SEI 🔻 Filer Searc | h Filers <del>-</del> Filing | s 🔻   | Requirements 🝷   | Reports 🔻  | Communications       | ▼ Co    | de Management | t 🔻 🗛 | dvanced 🔻 |
|-------------------|------------------------------|-------|------------------|------------|----------------------|---------|---------------|-------|-----------|
|                   |                              |       | ĺ                | Filing Sta | tus Report           |         |               |       |           |
|                   | Dement                       |       |                  | Filer Posi | tion Status          |         |               |       |           |
| Filing Statu      | s Report                     |       |                  | Filing Rev | view Report          |         |               |       |           |
|                   |                              |       |                  | 87200/87   | 300 E-Filings Report | -       |               |       |           |
| Search Type       | Standard Adv                 | anced | All Possibly Ina | Positions  | Report               |         |               |       |           |
| Search Deadline   | s using a date range         |       | E-Filings Co     | E-Mailed   | Letters Report       | hedules | Cover Only    | Both  |           |
| From Date         |                              |       | Department       | Contact H  | listory Report       |         | -             | 1     |           |
| To Date           |                              |       | - spartinen      | Fines Rep  | ort                  |         |               | J     |           |
| Search Filings us | ing a date range             |       | Type of Rep      | ort All F  | ilers                |         | •             |       |           |
| From Date         |                              | =     | Type of File     | , All F    | ilers                |         |               |       |           |
| To Date           |                              | =     |                  | Non-       | Filers               |         |               |       |           |
|                   |                              |       | Filer Name       | Succ       | essful Filers        |         |               |       |           |
|                   |                              |       | Filing Type      | Late       | Filers               |         |               |       |           |
|                   |                              |       | Form Type        | Selec      | t a form type        |         | •             |       |           |
|                   |                              |       |                  |            |                      |         |               | )     |           |

**Note:** The difference between non-filer and late filer – a non-filer <u>has not</u> filed; a late filer <u>has</u> filed but filed after the deadline.

For Filing Type, select "Annual"

| Search Type      | 🔘 Standard 🔘 Ad       | dvanced  | O All Possibly Inactive                 | Filers                    |                             |
|------------------|-----------------------|----------|-----------------------------------------|---------------------------|-----------------------------|
| earch Deadlin    | es using a date range | 2        | E-Filings Contair                       | ning (from 2014 on) 💿 Sci | hedules 🔘 Cover Only 🖲 Both |
| From Date        |                       |          | Department                              |                           |                             |
| To Date          |                       | <b>=</b> |                                         |                           |                             |
| Search Filings ( | using a date range    |          | Type of Report                          | Non-Filers                | •                           |
| From Date        |                       | <b>=</b> | Type of Filer                           |                           | •                           |
| To Date          |                       |          | .,,,,,,,,,,,,,,,,,,,,,,,,,,,,,,,,,,,,,, |                           | •                           |
|                  | L                     |          | Filer Name                              | Filer Name                |                             |
|                  |                       |          | Filing Type                             |                           | •                           |
|                  |                       |          | Form Type                               |                           |                             |
|                  |                       |          |                                         | Annual                    |                             |
|                  |                       |          |                                         | Assuming                  |                             |
| Required To File |                       | Yes 🔘    | No 🔘 All Filers                         | Leaving                   |                             |
|                  |                       |          |                                         |                           |                             |

Click "Search" to view results on the screen, or "Export" to export the data to Excel

2. Confirm the employment status of non-filers in your department

Q: Did the filer leave the position prior to January 1, 2022?

A: If a filer left the designated position in 2021 or prior, they <u>are not</u> required to file the Annual statement that was due on 4/1/2022 for that position.

**Scenario 1:** If the filer left the position prior to January 1, 2022, **and** has <u>no</u> submitted filings in their *Filing History table*, **and** has only <u>one</u> position listed in their *Filer Positions table*, Ethics Commission staff can delete the filer from the system. (Note: The system will not allow deletion of a filer who has submitted filings or has more than one designated position).

- If the above applies to filer(s) in your department, submit a ticket through the Ethics Commission Form 700 Support Portal. Include the following information for each filer you wish to delete from the system:
  - First Name
  - Last Name
  - Filer ID (shown on the filers' dashboard under their name; see image below)
  - Department
  - Position
  - Date Left

| Fil | ler | Das | hb | oar | d |
|-----|-----|-----|----|-----|---|
|     | (CI | Pus |    | oui | u |

|                 |                 | <b>E-84</b>                                                                                                    | Filer Notification E-Mail                                                                                                    | rgage7                                                               | 2@gmail.com Chan                   | ige E-Mail                                                                                    |                                                                                                    |
|-----------------|-----------------|----------------------------------------------------------------------------------------------------|----------------------------------------------------------------------------------------------------|----------------------------------------------------------------------|------------------------------------|-----------------------------------------------------------------------------------------------|----------------------------------------------------------------------------------------------------|
|                 |                 | C 414                                                                                                    | extension and an an an and a start of the second                                                                                                    |                                                                      |                                    |                                                                                               |                                                                                                    |
|                 |                 | Edit                                                                                                    | Terminated?                                                                                                    | No                                                                   |                                    |                                                                                               |                                                                                                    |
| 55928           |                 |                                                                                                    | Filer Links                                                                                                    | Open                                                                 | FSR for this Filer                 |                                                                                               |                                                                                                    |
| 0101            | Edit 🕞          |                                                                                                    | Rebuild FSR for Filer                                                                                                    | Rebuil                                                               | d FSR                              |                                                                                               |                                                                                                    |
| oard Member Edi | t Filer Type    |                                                                                                    |                                                                                                    |                                                                      |                                    |                                                                                               |                                                                                                    |
| No              |                 |                                                                                                    |                                                                                                    |                                                                      |                                    |                                                                                               |                                                                                                    |
|                 |                 |                                                                                                    |                                                                                                    |                                                                      |                                    |                                                                                               | Add Positid                                                                                                    |
| Posit           | ion             | Department                                                                                                    |                                                                                                    | Categories                                                           | Date Started                       | Date Left                                                                                     | Actions                                                                                                    |
|                 | oard Member Edi | One Control Control Contr | Ord Ord O | Edit Edit Edit Edit Position Commissioner Ethics - Ethics Commission | Categories Commissioner Categories | Rebuild FSR for Filer Rebuild FSR   0 No Department   Commissioner Ethics - Ethics Commission | Provide Open 1 SA: for diss riter   Rebuild FSR for Filer Rebuild FSR   Image: Second Second |

Scenario 2: If the filer left the position prior to January 1, 2022 and <u>has</u> recorded filings in their *Filing History table* or has multiple positions listed in their *Filer Positions table*, you cannot delete the filer from the system. However, you can "force-terminate" the position and remove the resulting leaving office requirement from the filer's account. (Note: Generally, a force-termination should only be performed in very limited situations, such as, a filer has passed away, or a filer has left their position and has been referred to the Ethics Commission's Enforcement Division due to failure to file (see late filer procedures below). Once an account has been "force-terminated" a filer cannot log-in to the system to file statements)).

To force-terminate a position from a filer's dashboard, on the main menu bar, hover over *Filers* an select *View & Edit Filers*.

| SAN FRAN                | SAN FRANCISCO ETHICS COMMISSION |                  |                  |                   |            |        |              |        |   |
|-------------------------|---------------------------------|------------------|------------------|-------------------|------------|--------|--------------|--------|---|
| SEI 👻 Filer Search      | Filers 🔻 Filings 🔻 Requirem     | ents 🔻 Reports 👻 | Communications 👻 | Code Management 🔻 | Advanced 👻 | Help 🔻 | Change App 🔻 | Logout |   |
| Filer Dashboard Home    | Add a New Form 700/87200 Filer  |                  |                  |                   |            |        |              |        |   |
|                         | Add a New 800 Filer             |                  |                  |                   |            |        |              |        |   |
| System Notifi           | View & Edit Filers              |                  |                  |                   |            |        |              |        |   |
| Date                    | Add Filer Contacts              |                  | Message          |                   |            | Link   |              | Hide   |   |
| No notifications availa | Tasks Panel                     | ļ                |                  |                   |            |        |              |        | J |
| Receive e-mail for      | each notification               | ·                |                  |                   |            |        |              |        |   |

# > Enter the Filer's First and/or Last Name and click "Select" button

#### View & Edit Filers

| Last Name    | gage | Position      |   |
|--------------|------|---------------|---|
| E-Mail       |      | Position #    |   |
| Filer Status | All  | Type of Filer | • |

### Click "Edit" next to the filer's name to open their dashboard

| Edit |   | Filer Name         | Notification E-Mail   | Department                                                                  | Position                                                                | Filer Type | Delete |  |
|------|---|--------------------|-----------------------|-----------------------------------------------------------------------------|-------------------------------------------------------------------------|------------|--------|--|
| Edit |   | Gage, Alea         | alea.gage@sfgov.org   | Designated - Mayor Office of the                                            | Mayor's Office of Housing and<br>Community Development<br>Mayoral Staff | 700        | Delete |  |
| Edit |   | Gage, Henry        | henry.gage@sfgov.org  | Designated - District Attorney Office of the                                | All Attorneys                                                           | 700        | Delete |  |
| Edit | Ŀ | Gage, Ilene (test) | rgage72@gmail.com     | Ethics - Ethics Commission, Ethics - Ethics<br>Commission, Ethics - Airport | Auditor, Commissioner, Director                                         | 700        | Delete |  |
| Edit |   | Gage, Rachel       | rachel.gage@sfgov.org | Designated - Ethics Commission                                              | Engagement and Compliance<br>DivisionPrincipal Program<br>Manager       | 700        | Delete |  |

Add a note in the Filer Dashboard for your audit trail. Your note should specify the events that occurred which resulted in the position being 'force-terminated' (e.g., filer left office/position prior to 1/1/22 and filed a paper leaving office statement). Important: After you've finished typing the note, click "Enter Note" button to record your note entry.

Filer Dashboard

| First Name                                     | llene (test)      |                        |                      | Filer Log In E-Mail          |                             | Ch                                  | ange E-Mail 🗈         |                  |                    |            |
|------------------------------------------------|-------------------|------------------------|----------------------|------------------------------|-----------------------------|-------------------------------------|-----------------------|------------------|--------------------|------------|
| Middle Name/Initial                            |                   |                        |                      | Filer Notification E         | -Mail r <del>gag</del>      | o72@gmail.com Ch                    | ange E-Mail           |                  |                    |            |
| Last Name                                      | Gage              |                        | Edit 🕒               | Terminated?                  | No                          |                                     |                       |                  |                    |            |
| Filer ID                                       | SFO-155928        |                        |                      | Filer Links                  | Ope                         | en FSR for this Filer.              |                       |                  |                    |            |
| *Employee ID                                   | 01010101          | Edit 🕒                 |                      | Rebuild FSR for File         | er <u>Reb</u>               | uild FSR                            |                       |                  |                    |            |
| *Filer Type                                    | 700 Edit Filer Ty | /pe 🕒                  |                      |                              |                             |                                     |                       |                  |                    |            |
| ls 800                                         | 🔿 Yes 💿 No        |                        |                      |                              |                             |                                     |                       |                  |                    |            |
| Filer Positions                                |                   |                        |                      |                              |                             |                                     |                       | Z /              | Add Posit          | tion       |
| Agency                                         |                   | Position               | Department           |                              | Categories                  | Date Started                        | Date Left             | A                | Actions            |            |
| City and County of San Francisco               |                   | Commissioner           | Ethics - Ethics Comn | nission                      | 1                           |                                     |                       |                  | Action             | ГВ.        |
| City and County of San Francisco               |                   | Auditor                | Ethics - Ethics Comm | nission                      |                             |                                     |                       |                  | Action             | - E        |
| City and County of San Francisco               |                   | Director               | Ethics - Airport     |                              | 1                           |                                     | 04/01/2022            |                  | Action             | Th.        |
|                                                | 🗹 Add Web Site    | 🗹 Add E-Mail 🗹 Add Pho | ne 🗹 Add Address     | 🖻 Add Note                   |                             |                                     |                       |                  |                    |            |
| Edit Type<br>Edit Edit Motification: rgage72@g | gmail.com         |                        | Delete               | Edit Date<br>Edit 🖻 01/12/20 | User<br>022 Boz, Elaine (TE | Description<br>ST ACCT) test note r | n<br>re: LO and filed | Approv<br>Approv | e Delet<br>ve Dele | te<br>eteî |

**Force Terminate the position**. Next to the position in the *Filer Positions table*, click "Action"

| Filer Positions                  |              |                            |            |              | [          | 🗹 Add Positio | n |
|----------------------------------|--------------|----------------------------|------------|--------------|------------|---------------|---|
| Agency                           | Position     | Department                 | Categories | Date Started | Date Left  | Actions       |   |
| City and County of San Francisco | Commissioner | Ethics - Ethics Commission | 1          |              |            | Action        | Ē |
| City and County of San Francisco | Auditor      | Ethics - Ethics Commission |            |              |            | Action        | Ē |
| City and County of San Francisco | Director     | Ethics - Airport           | 1          |              | 04/01/2022 | Action        | Б |

- In the *Edit Position dialog*, click the "Leave" button
- Enter the date the employee left office and click "Add Leaving Deadline" button
- Click "Action" next to the position in the Filer Positions table again
- In the Edit Position dialog, click the "Terminate" button
- You'll be asked to confirm that you want to terminate, click the "Terminate!" button followed by "OK" to complete the force termination.

**Note:** The above steps will force-terminate the position, however there is one additional step. If the filer filed a leaving office statement on paper when they left the position, you want to 'exclude' the leaving office (L) requirement that was automatically generated when you entered the filer's leaving office date. If the filer did not file the leaving office statement on paper, the leaving office requirement should remain, and you can skip the next step.

Exclude the leaving office requirement. To exclude the leaving office requirement, locate the requirement in the Active Filing Deadlines table labeled Type 'L' click "Exclude." If you are unable to remove this requirement, contact the Ethics Commission for assistance.

| Edit     Deadline     Period Start     Period End     Type     Form     Fulfilled?     Fullide?       Edit     5/2/2022     04/02/2021     04/01/2022     L     fppc700.2022     No     Exclude | Active Filing | ctive Filing Deadlines Exclude All Annual Deadline |              |            |      |              |            |         |   |
|----------------------------------------------------------------------------------------------------|---------------|----------------------------------------------------|--------------|------------|------|--------------|------------|---------|---|
| Edit 5/2/2022 04/02/2021 04/01/2022 L fppc700.2022 No Exclude                                                                                                    | Edit          | Deadline                                           | Period Start | Period End | Туре | Form         | Fulfilled? | Exclude |   |
|                                                                                                    | Edit          | <u>5/2/2022</u>                                    | 04/02/2021   | 04/01/2022 | L    | fppc700_2022 | No         | Exclude | â |

**IMPORTANT:** If the filer left office on or after January 1, 2022, you <u>do not</u> want to 'force-terminate' the position. A filer who left office in 2022 will generally have a leaving office requirement that should be filed electronically in NetFile. Paper filings are no longer accepted effective January 1, 2022. Force-terminating a position disables a filers ability to log-in and file Form 700 requirements that they may have due. See "Offboarding a Form 700 Filer" section in the <u>Filing Officer Manual</u> for instructions.

**Q**: In 2021, did the employee transfer from a designated position that was required to file a Form 700, to a non-designated position that is not required to file?

A: Treat this as a filer who left office. If the filer's new position is not listed in your department's section of the Conflict of Interest Code (i.e., a designated position), follow the steps above to Force Terminate the account. If a filer left office on or after January 1, 2022, the filer will generally have a leaving office requirement. (See "Offboarding a Form 700 Filer" in the <u>Filing</u> <u>Officer Manual</u> for applicable instructions).

# 3. Filers who left office in 2022

Q: Did the filer leave office on or after January 1, 2022?

A: A filer who left office this year <u>is required</u> to file an Annual statement as well as a Leaving Office statement electronically using the NetFile system. (Note: The Annual statement due on 4/1/2022 covers all of 2021; the leaving office statement covers January 1, 2022 through the date the filer left office).

To offboard a filer that has a leaving office requirement, perform the following steps:

> Terminate the position. Next to the position in the *Filer Positions table*, click "Action"

| iler Positions                   |          |                          |            |              |           | 🗹 Add Position |
|----------------------------------|----------|--------------------------|------------|--------------|-----------|----------------|
| Agency                           | Position | Department               | Categories | Date Started | Date Left | Actions        |
| City and County of San Francisco | Auditor  | EOBCDH Ethics Commission |            | 11/8/2021    |           | Action 🕒       |

- In the Edit Position dialog, click the "Leave" button
- Enter the date the employee left office and click "Add Leaving Deadline" button.

**Note:** A filer with both an Annual and a Leaving Office requirement due may file both requirements at the same time by 'combining' them. If combining the requirements, the filing deadline is no later than 30-days after the leaving office date, or the annual April 1<sup>st</sup> deadline, *whichever date is earlier*. If a filer has both the an annual and leaving office due, the filing notice you send to the filer should include instructions on how to combine their leaving officer/annual filings (see Sample Leaving Office Notice (With a Combined Annual).

### **Q**: Did the filer Assume Office in 2022?

A: A filer who assumed office in 2022 did not serve in 2021; therefore, <u>is not</u> required to file an Annual statement due 4/1/2022. However, the filer <u>is</u> required to submit their Assuming Office statement within 30-days after their assuming office date ("i.e., start date). Be sure that the filer's account has the correct Assuming Office date entered when creating the filer's account. **Reminder: Departmental filing officers create new filer accounts in the NetFile system (see "Onboarding a Form 700 Filer" section in the Filing Officer Manual for instructions).** 

# 4. Initiating Late Filer Procedures

**Q:** I've identified the filers in my department who were required to file the annual Form 700, but have not yet filed (i.e., non-filers). What steps should I take?

A: After any filing deadline has passed (annual, assuming, leaving office), you must follow up with non-filers. This is not a discretionary duty. Written late notifications must be sent to non-filers within 30 days after a deadline (the earlier the better). If applicable, a second late notice should be sent within 30 days after the date of the first late notice. For your convenience, late notice templates are available <u>online</u> however you may use your preferred language. We advise adding a note to late filers' accounts to document the date late notice(s) were sent for your audit trail. Alternatively, you can attach a copy of late notice(s) in the "Contact Log" on the filer's dashboard. (Note: Filers cannot see your notes or contact log entries).

| Filer Positions                        |                         |                     |                     |                    |                       | [                  | Add Position  |
|----------------------------------------|-------------------------|---------------------|---------------------|--------------------|-----------------------|--------------------|---------------|
| Agency                                 | Position                | Department          |                     | Categories         | Date Started          | Date Left          | Actions       |
| City and County of San Francisco       | Commissioner            | Ethics - Ethics Com | mission             | 1                  |                       |                    | Action 🕒      |
| City and County of San Francisco       | Auditor                 | Ethics - Ethics Com | mission             |                    |                       |                    | Action 🗈      |
| City and County of San Francisco       | Director                | Ethics - Airport    |                     | 1                  |                       | 04/01/2022         | Action 🕒      |
| 🗹 Add Web Site                         | 🗹 Add E-Mail 🗹 Add Phoi | ne 🗹 Add Address    | r <u>⊨</u> Add Note |                    |                       |                    |               |
| Edit Type                              |                         | Delete              | Edit Date           | User               | Description           | Apr                | rove Delete   |
| Edit 🖻 Notification: rgage72@gmail.com |                         | â                   | Edit 🗈 01/12/20     | 22 Boz, Elaine (TE | ST ACCT) test note r  | e: LO and filed Ap | prove Deleter |
| Filing History                         |                         |                     |                     |                    |                       |                    | 🗹 Add Filing  |
| Edit Date <del>-</del> Period Form     | Type E-Filed?           | Int Ext             | Rpt/Seq# Requ       | est Amendment      |                       | Add Fine           | Delete        |
| No filings yet.                        |                         |                     |                     |                    |                       |                    |               |
| Change Status                          |                         | 🗹 Change Status     | Contact Log         |                    |                       | Add Contact 🗹 Add  | Phone Contact |
| Date 👻 Status                          |                         |                     | view Date           | Name               | Descrip               | otion              | Delete        |
| 02/18/2022 ACTIVE                      |                         |                     | View 🗈 03/15/2022   | E-Mail Blast Le    | tter for llene E-Mail | Blast              | ŵ             |
| 01/27/2022 TERMIN                      | VATED                   |                     |                     | (icsi) olige       |                       |                    |               |

**IMPORTANT:** Beginning on the 91<sup>st</sup> day, and after a minimum of two written attempts to attain compliance, filing officers should refer non-filers – that have failed to file outstanding requirements within 90-days after the filing deadline – to the Ethics Commission's Enforcement Division using the online complaint form. See *Late Filer Procedures* chapter in the Filing Officer Manual for more information and step-by-step instructions.

If you encounter a scenario not covered in this guidance document, or have questions about the procedures covered, contact the Ethics Commission via our Form 700 Support Portal for assistance.

Thank you,

Form 700 Support Team

SF Ethics Commission | Engagement & Compliance Division